1º Passo – Iremos acessar **"Gerenciamento do Sistema"**, clicando sobre logotipo. Conforme ilustrado na imagem abaixo.

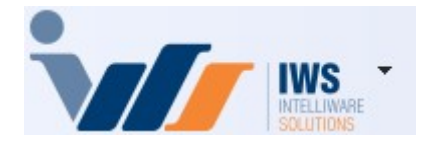

2º Passo – Para realizar geração do **"Boleto Bancário"**, **"Arquivo Remessa"** ou **"Importação do Arquivo de Retorno"**. Acesse **(FINANCEIRO ► TESOURARIA ► INTERCÂMBIO BANCÁRIO)**. Conforme ilustrado na imagem abaixo.

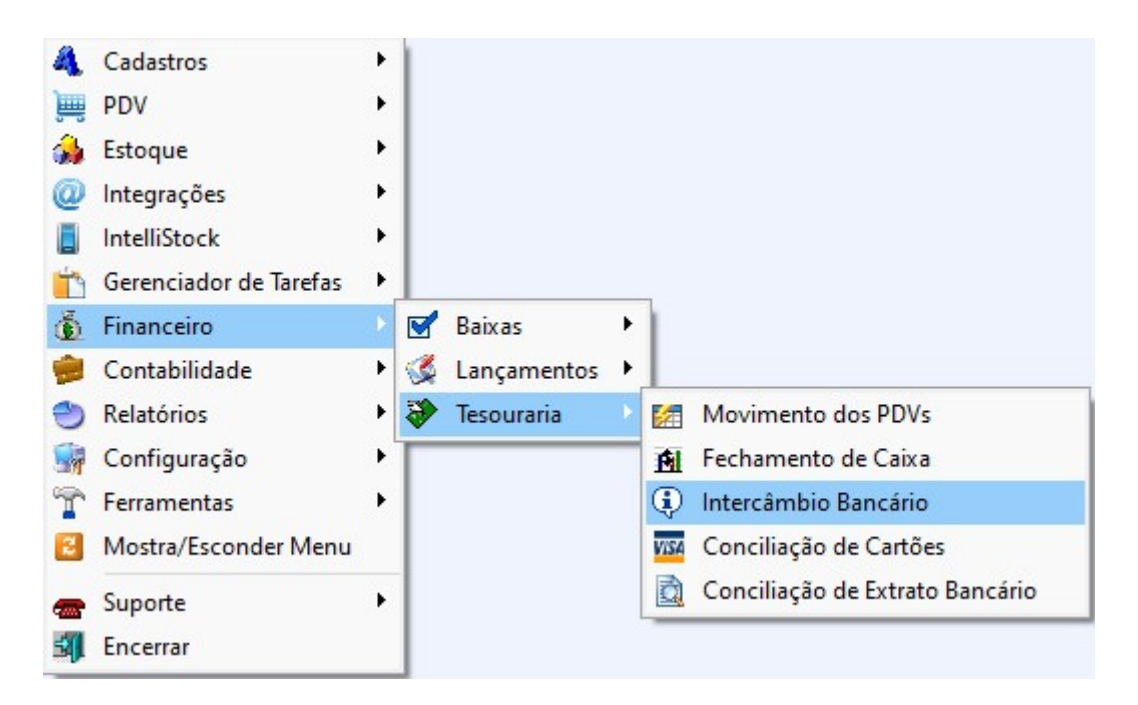

3º Passo – Para emitir um boleto bancário, acesse a aba **"Boletos"** e as sub-abas **"Emissão"** e **"Geral"**, seguindo as etapas abaixo:

- 1. Preencha os campos necessários, selecionando o tipo de boleto configurado para a empresa **(ex.: SICOOB)**.
- 2. Escolha o tipo de data (Referência ou Vencimento).
- 3. Informe as datas de "Início" e "Término" e clique em "Aplicar".
- 4. Selecione o movimento desejado para gerar o boleto.
- 5. Caso necessário, marque a opção "PDF" e clique em "Imprimir Boleto".

Conforme ilustrado na imagem abaixo.

1/12

| Transmissã             | io - Boletos <b>Bo</b> l | letos Layout Bol | eto        | Tine de Deb                           |               | 2                 |                |            |   | _         |            |     |         |            |
|------------------------|--------------------------|------------------|------------|---------------------------------------|---------------|-------------------|----------------|------------|---|-----------|------------|-----|---------|------------|
| Empresa <mark>B</mark> | ASE IWS - EDUARD         | O CARMO          | 1          | Referência                            | a OVencimento | 2 3               |                |            |   |           |            |     |         |            |
| Tipo de Bole           | to SICOOB 240            |                  |            | <ul> <li>Início 02/04/2025</li> </ul> | ▼ Término     | 02/04/2025 🗸      | 🖌 Aplicar      | 🗿 Imprimir |   |           |            |     |         |            |
| Cliente                |                          |                  |            | •                                     |               |                   |                |            |   |           |            |     |         |            |
| Emissão                | Excluídos                |                  |            |                                       |               |                   |                |            |   |           |            |     |         |            |
| Geral Im               | pressos                  |                  |            |                                       |               |                   |                |            |   |           |            |     |         |            |
| Emitir                 | ✓ Referência             | ▼ Vencimento ▼   |            | Saca                                  | do            | •                 | Documento -    | Núm. Doc   | • | Valor     | - Carencia | •   | Multa 👻 | Juros      |
|                        | 02/04/2025               | 02/04/2025       | BASE IWS - | EDUARDO CARMO                         |               |                   | 37888587000127 | 00000009   |   | 500,      | 00         | 5   | 0,00%   | 5          |
|                        | 02/04/2025               | 02/04/2025       | BASE IWS - | EDUARDO CARMO                         |               |                   | 37888587000127 | 00000010   |   | 1.500,    | 00         | 5   | 0,00%   | 6          |
|                        | 02/04/2025               | 02/04/2025       | BASE IWS - | EDUARDO CARMO                         |               |                   | 37888587000127 | 222        |   | 3.500,    | 00         | 5   | 0,00%   | 5          |
|                        | 0                        |                  |            |                                       |               |                   |                |            |   | 5 500 (   | ī.         |     |         | /          |
| -                      |                          |                  |            |                                       |               |                   |                |            |   | 0.000,    |            |     | 5       |            |
| Boleto 2 de            | • 3                      |                  |            |                                       | Tol           | tal Sel. 5.500,00 |                |            |   | Enviar po | or E-mail  | PDF | 👍 Impri | mir Boleto |
| EDI Bancos             |                          |                  |            |                                       |               |                   |                |            |   |           |            |     |         |            |

## O sistema exibirá todos os movimentos que utilizam a forma de cobrança "BOLETO/DUPLICATA", permitindo a seleção do movimento desejado para a emissão do boleto.

Após a geração do boleto, a tela para salvar o arquivo **.PDF** será aberta automaticamente. Selecione a pasta desejada e clique em **"Salvar"**, conforme ilustrado na imagem.

| Salvar como                                       | n an an an an an an an an an A        | in the second second seco |           |                     | ×        |
|---------------------------------------------------|---------------------------------------|----------------------------------------------------------------------------------------------------|-----------|---------------------|----------|
| $\leftrightarrow \rightarrow \checkmark \uparrow$ | 🚞 > Este Computador > HD (C:) > IWS > | BOLETO                                                                                                    | × 0       | Pesquisar em BOLETO | م        |
| Organizar 👻 No                                    | ova pasta                             |                                                                                                    |           | E                   | - 3      |
| 🚞 IWS                                             | Nome                                  | Data de modificação Tipo                                                                                                    | Tamanho   |                     |          |
|                                                   |                                       | Nenhum item corresponde à j                                                                                                    | pesquisa. |                     |          |
| 🗸 💆 Este Compi                                    |                                       |                                                                                                    |           |                     |          |
| > 造 HD (C:)                                       |                                       |                                                                                                    |           |                     |          |
| 🔉 🝐 Google Dr                                     |                                       |                                                                                                    |           |                     |          |
| > 🚊 implantac                                     |                                       |                                                                                                    |           |                     |          |
| > 🌍 Rede                                          |                                       |                                                                                                    |           |                     |          |
|                                                   |                                       | •                                                                                                    |           |                     |          |
|                                                   |                                       |                                                                                                    |           |                     |          |
| Nome:                                             | Boleto 00000009.pdf                   |                                                                                                    |           |                     | ~        |
| Tipo:                                             |                                       |                                                                                                    |           |                     | ~        |
|                                                   |                                       |                                                                                                    |           |                     |          |
| <ul> <li>Ocultar pastas</li> </ul>                |                                       |                                                                                                    |           | Salvar              | Cancelar |

## Após salvar o arquivo, envie-o ao cliente ou realize a impressão do boleto, conforme necessário.

Para reimprimir um boleto, acesse a sub-aba **"Impressos"**. Selecione o movimento desejado e, se necessário, marque a opção **"PDF"**. Em seguida, clique em **"Imprimir Boleto"**. Conforme ilustrado na imagem.

| resa BASE | IWS - EDUARDO  | CARMO        |            | •                          | Tipo de Data<br>O Referência | o Vend | cimento         |            |                |            |   |         |     |          |   |         |     |
|-----------|----------------|--------------|------------|----------------------------|------------------------------|--------|-----------------|------------|----------------|------------|---|---------|-----|----------|---|---------|-----|
| de Boleto | SICOOB 240     |              | (          | <ul> <li>Início</li> </ul> | 02/04/2025                   | •      | Término 02/04/2 | )25 💌      | Aplicar        | 🎒 Imprimir |   |         |     |          |   |         |     |
| nte       |                |              |            | •                          |                              |        |                 |            |                |            |   |         |     |          |   |         |     |
| são Exc   | luídos         |              |            |                            |                              |        |                 |            |                |            |   |         |     |          |   |         |     |
| al Impre  | SSOS           |              | 10.2       |                            |                              |        |                 |            |                | 10         |   |         | 201 |          |   |         | 100 |
| Emitir 🔻  | Referência -   | Vencimento - | •          |                            | Saca                         | do     |                 | <b>-</b> 1 | Documento -    | • Núm. Doc | • | Valor   | • C | Carencia | • | Multa - | Jur |
| Ō         | 02/04/2025     | 02/04/2025   | BASE IWS - | EDUARDO                    | CARMO                        |        |                 |            | 37888587000127 | 00000009   |   | 500     | ,00 |          | 5 | 0,00%   |     |
|           | 02/04/2025     | 02/04/2025   | BASE IWS - | EDUARDO                    | CARMO                        |        |                 |            | 37888587000127 | 222        |   | 3.500   | ,00 |          | 5 | 0,00%   |     |
|           | 02/04/2025     | 02/04/2025   | BASE IWS - | EDUARDO                    | CARMO                        |        |                 |            | 37888587000127 | 000000010  |   | 1.500   | ,00 |          | 5 | 0,00%   |     |
|           |                |              |            |                            |                              |        |                 |            |                |            |   |         |     |          |   |         |     |
|           |                |              |            |                            |                              |        |                 |            |                |            |   |         |     |          |   |         |     |
| 0         | reher / Recebi | das          |            |                            |                              |        |                 |            |                |            |   | 15.976. | ,00 |          |   |         |     |

## **GERAR ARQUIVO REMESSA**

**"O Arquivo de Remessa"** é responsável pelo registro dos boletos, sendo uma etapa essencial para que o pagamento seja reconhecido pelo banco.

**Prazo de Liberação:** O registro do boleto e a liberação para pagamento ocorrem, em média, em um dia útil.

**Exemplo:** Se um boleto for emitido hoje (27/03/2025) e a remessa for enviada no mesmo dia, com vencimento em 27/03/2025 ou 28/03/2025, é provável que o pagamento ainda não esteja disponível para o cliente.

∆ Atenção aos feriados, sábados e domingos, pois podem afetar o prazo de processamento.

1º Passo – Para gerar o arquivo de **"Remessa"** para o banco dos boletos gerados anteriormente, siga as etapas abaixo:

- 1. Acesse a aba "Transmissão Boletos" e a sub-aba "A Transmitir".
- 2. Preencha os campos necessários, selecionando o tipo de boleto configurado para a empresa (ex.: SICOOB).
- 3. Escolha o tipo de data (Referência ou Vencimento).
- 4. Informe as datas de Início e Término e clique em "Aplicar".
- 5. Selecione o movimento desejado para gerar o arquivo de remessa.
- 6. Clique no botão "Gerar".

| Trar | ismissão -             | Boletos 1 Bole       | etos 🔨 Layout Boleto | » \             | Lupo de Data      |                  | 3                 |                 |            | /             |              |      |         |         |              |
|------|------------------------|----------------------|----------------------|-----------------|-------------------|------------------|-------------------|-----------------|------------|---------------|--------------|------|---------|---------|--------------|
| Emp  | resa <mark>BASE</mark> | E IWS - EDUARDO      | CARMO 2              |                 |                   | <b>O</b> Vencime | ento 🗌 Mostrar So | mente Boletos I | Impressos  | strar Cor     | ntas Abertas |      |         |         |              |
| Гіро | de Boleto              | SICOOB 240           |                      | -               | Início 02/04/2025 | ▼ Tér            | mino 02/04/2025   | ل_              | Aplicar    | 🔄 Imprimir    | J            |      |         |         |              |
| A TI | ansmitir               | Transmitidos         | Pendentes Tran       | smitidos e Conf | firmados Baixados | Transn           | n./Rec. Com Erro  | Transm./R       | ec. Contes | stados Ca     | ancelados    | Arqu | uivos   |         |              |
| T    | ransmitir              | ▼ Referência         | ▼ Vencimento ▼       | CO. 11 K. 10    | Sacado            | •                | Documento -       | Núm. Doc        | •          | Valor -       | Carência     | •    | Multa 👻 | Juros 🔻 | Desc. Pont I |
| •    |                        | 02/04/2025           | 02/04/2025           | BASE IWS -      | EDUARDO CARMO     |                  | 37888587000127    | 00000009        |            | 500,00        |              | 5    | 0,00%   | 0,00%   | 0,00%        |
|      |                        | 02/04/2025           | 02/04/2025           | BASE IWS -      | EDUARDO CARMO     |                  | 37888587000127    | 000000010       |            | 1.500,00      |              | 5    | 0,00%   | 0,00%   | 0,00%        |
|      |                        | 02/04/2025           | 02/04/2025           | BASE IWS -      | EDUARDO CARMO     |                  | 37888587000127    | 222             |            | 3.500,00      |              | 5    | 0,00%   | 0,00%   | 0,00%        |
|      |                        |                      |                      |                 |                   |                  |                   | 6               |            | 5.500,00      |              |      |         |         |              |
|      |                        |                      |                      |                 |                   |                  | Total Sol 5 50    | 0.00            |            |               |              |      |         |         |              |
| Reg  | istro 1 de i           | 3 <u>A</u> rquivo C: | \IWS\BOLETO          |                 |                   |                  | 10001 361. 3.30   | 🗃 😽 Ge          | rar        | 💕 Importar Re | etorno       |      |         |         |              |
| EDI  | Bancos /               | /                    |                      |                 |                   |                  |                   |                 |            |               |              |      |         |         |              |

implantacao:edi\_bancario http://wiki.iws.com.br/doku.php?id=implantacao:edi\_bancario&rev=1743703430

Se a opção **"Mostrar Somente Boletos Impressos"** estiver marcada, o sistema irá mostrar nesta tela somente os boletos que já foram impressos.

Uma tela de confirmação será exibida, informando que o arquivo de Remessa foi gerado com a extensão .TXT, conforme ilustrado na imagem.

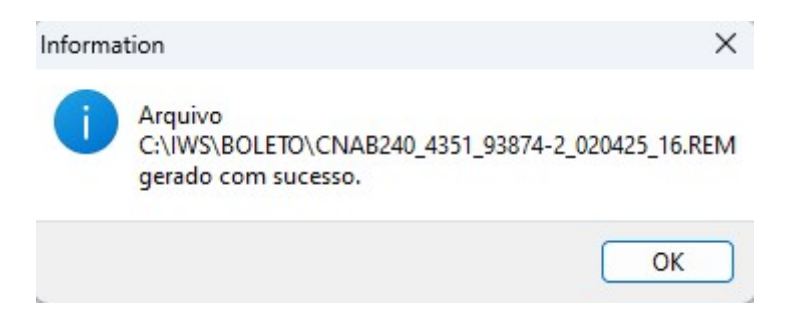

Após a geração do Arquivo de Remessa, os boletos correspondentes serão automaticamente redirecionados para a aba "Transmitidos Pendentes". Conforme ilustrado na imagem.

Last update: 2025/04/03 19:03

5/12

| Transmissão -  | Boletos Boletos Layo                                                                                                    | out Boleto                   |                |           |                    |           |   |       |     |  |  |  |  |  |  |
|----------------|----------------------------------------------------------------------------------------------------|------------------------------|----------------|-----------|--------------------|-----------|---|-------|-----|--|--|--|--|--|--|
| Empresa BASE   | Empresa BASE IWS - EDUARDO CARMO Tipo de Data Oreferência O Vencimento Mostrar Somente Boletos Impressos Mostrar Contas Abertas                  |                              |                |           |                    |           |   |       |     |  |  |  |  |  |  |
| Tipo de Boleto | ipo de Boleto SICOOB 240 🔹 Início 02/04/2025 💽 Término 02/04/2025 💽 🖌 Aplicar 🎑 Imprimir                                                         |                              |                |           |                    |           |   |       |     |  |  |  |  |  |  |
| A Transmitir   | A Transmitir Transmitidos Pendentes Transmitidos e Confirmados Baixados Transm./Rec. Com Erro Transm./Rec. Contestados Cancelados Arquivos       |                              |                |           |                    |           |   |       |     |  |  |  |  |  |  |
| Transmitir     | Transmittir     Referência     Vencimento     Sacado     Documento Ag.      Núm. Doc     Nosso Número     Valor     Carência     Multa     Juros |                              |                |           |                    |           |   |       |     |  |  |  |  |  |  |
|                | 02/04/2025 02/04/20                                                                                                    | 025 BASE IWS - EDUARDO CARMO | 37888587000127 | 00000009  | 00000001020        | 500,00    | 5 | 0,00% | 0,0 |  |  |  |  |  |  |
|                | 02/04/2025 02/04/20                                                                                                    | 025 BASE IWS - EDUARDO CARMO | 37888587000127 | 222       | 00000001044        | 3.500,00  | 5 | 0,00% | 0,0 |  |  |  |  |  |  |
|                | 02/04/2025 02/04/20                                                                                                    | 025 BASE IWS - EDUARDO CARMO | 37888587000127 | 00000010  | 00000001037        | 1.500,00  | 5 | 0,00% | 0,0 |  |  |  |  |  |  |
| _              |                                                                                                    |                              | Total Sol. 0.0 | 9         |                    | 11.926,00 |   |       |     |  |  |  |  |  |  |
|                |                                                                                                    |                              | Total Sel. 0,0 |           |                    |           |   |       |     |  |  |  |  |  |  |
| Registro 4 de  |                                                                                                    | U                            | <u>í</u>       | 🖌 💡 Gerar | 🍑 Importar Retorno |           |   |       |     |  |  |  |  |  |  |
| EDI Bancos /   | ,                                                                                                    |                              |                |           |                    |           |   |       |     |  |  |  |  |  |  |

Após a geração do Arquivo de Remessa, será necessário acessar o aplicativo ou site do banco para realizar o envio.

△ Importante: Cada banco possui um processo específico para essa operação. Geralmente, o treinamento sobre a utilização da aplicação bancária é realizado pelo gerente da conta ou responsável financeiro da empresa.

□ **Confirmação do Envio:** Após acessar a aplicação do banco e enviar o Arquivo de Remessa, o sistema do banco exibirá a mensagem "Arquivo enviado com sucesso", confirmando o processamento.

## **IMPORTAR ARQUIVO RETORNO**

O Arquivo de Retorno é a resposta do banco à remessa processada, contendo informações sobre cobranças, nosso número, valores e pagadores.

Para validá-lo no sistema, acesse o site ou aplicativo do banco e faça o download do arquivo.

△ Importante: Esse procedimento confirma os pagamentos registrados pelo banco no sistema.

1º Passo – Para importar o Arquivo de Retorno do banco, siga as etapas abaixo:

- 1. Acesse a aba "Transmissão Boletos".
- 2. Clique no botão "Importar Retorno".

Conforme ilustrado na imagem.

| npresa BASE  | IWS - EDUARDO CARMO              |                   | io de Data<br>Referência 🔾 Vei | ncimento | Mostrar S    | Somente Bo | letos Impress | os 🗌 Mostrar | Contas Aberta | s       |        |       |   |             |
|--------------|----------------------------------|-------------------|--------------------------------|----------|--------------|------------|---------------|--------------|---------------|---------|--------|-------|---|-------------|
| po de Boleto | SICOOB 240                       | ▼ Início 02/0     | 4/2025 💌                       | Término  | 02/04/2025   |            | 🖌 Aplicar     | · 🚽 Imprii   | nir           |         |        |       |   |             |
| Transmitir   | Transmitidos Pendentes Transmiti | dos e Confirmados | Baixados                       | ansm./Re | c. Com Erro  | Tran       | sm./Rec. Cor  | ntestados    | Cancelados    | Arquivo | s      |       |   |             |
| Transmitir   | ▼ Referência ▼ Vencimento ▼      | Sacado            |                                | ▼ D      | ocumento     | ▼ Núm      | . Doc 🔻       | Valor        | ▼ Carência    | ▼ M     | ulta 👻 | Juros | • | Desc. Pont. |
|              |                                  |                   |                                |          |              |            |               |              |               |         |        |       |   |             |
|              |                                  |                   |                                |          |              |            |               |              |               |         |        |       |   |             |
|              |                                  |                   |                                |          |              |            |               |              |               |         |        |       |   |             |
|              |                                  |                   |                                |          |              |            |               |              |               |         |        |       |   |             |
|              |                                  |                   |                                |          |              |            |               |              |               |         |        |       |   |             |
|              |                                  |                   |                                |          |              |            |               |              |               |         |        |       |   |             |
|              |                                  |                   |                                |          |              |            |               |              |               |         |        |       |   |             |
|              |                                  |                   |                                |          |              | -          |               |              |               |         |        |       |   |             |
|              |                                  |                   |                                |          |              |            |               |              |               |         |        |       |   |             |
|              |                                  |                   |                                |          |              |            |               |              |               |         |        |       |   |             |
|              |                                  |                   |                                |          |              |            |               |              | 0             |         |        |       |   |             |
| _            |                                  |                   |                                |          | Total Sel. 0 | 1.00       |               | 2            | 0             |         |        |       |   |             |

2º Passo – Automaticamente, será exibida uma tela para localizar a pasta onde o Arquivo de Retorno está salvo. Selecione o arquivo e clique em **"Abrir"**, conforme ilustrado na imagem.

| le Abrir                                                                                                    |                                       |                     |           |                          | ×                                      |
|----------------------------------------------------------------------------------------------------|---------------------------------------|---------------------|-----------|--------------------------|----------------------------------------|
| $\leftrightarrow$ $\rightarrow$ $\checkmark$ $\uparrow$                                                          | Este Computador > HD (C:) > IWS > BOL | eto ~               | C Pe      | esquisar em BOLETO       | م                                      |
| Organizar 🔻 🛛 Nova pasta                                                                                         |                                       |                     |           | ∎・                       |                                        |
| EFD_4764673600                                                                                                   | Nome                                  | Data de modificação | Тіро      | Tamanho                  |                                        |
| iws                                                                                                    | CNAB240_4351_93874-2_020425_16 .RET   | 02/04/2025 17:18    | Arquivo F | RET 4                    |                                        |
| <ul> <li>Este Computado</li> <li>HD (C:)</li> <li>Google Drive (</li> <li>mplantacao ()</li> <li>Rede</li> </ul> |                                       |                     |           |                          | Nenhuma<br>visualização<br>disponível. |
| Nome:                                                                                                    | CNAB240_4351_93874-2_020425_16 .RET   |                     |           | rquivo de retorno (*.ret | ) ~                                    |
|                                                                                                    |                                       |                     |           | Abrir Ca                 | ncelar                                 |

A tela **"Resumo do Retorno"** será exibida. Em seguida, clique no botão **"OK"**, conforme ilustrado na imagem.

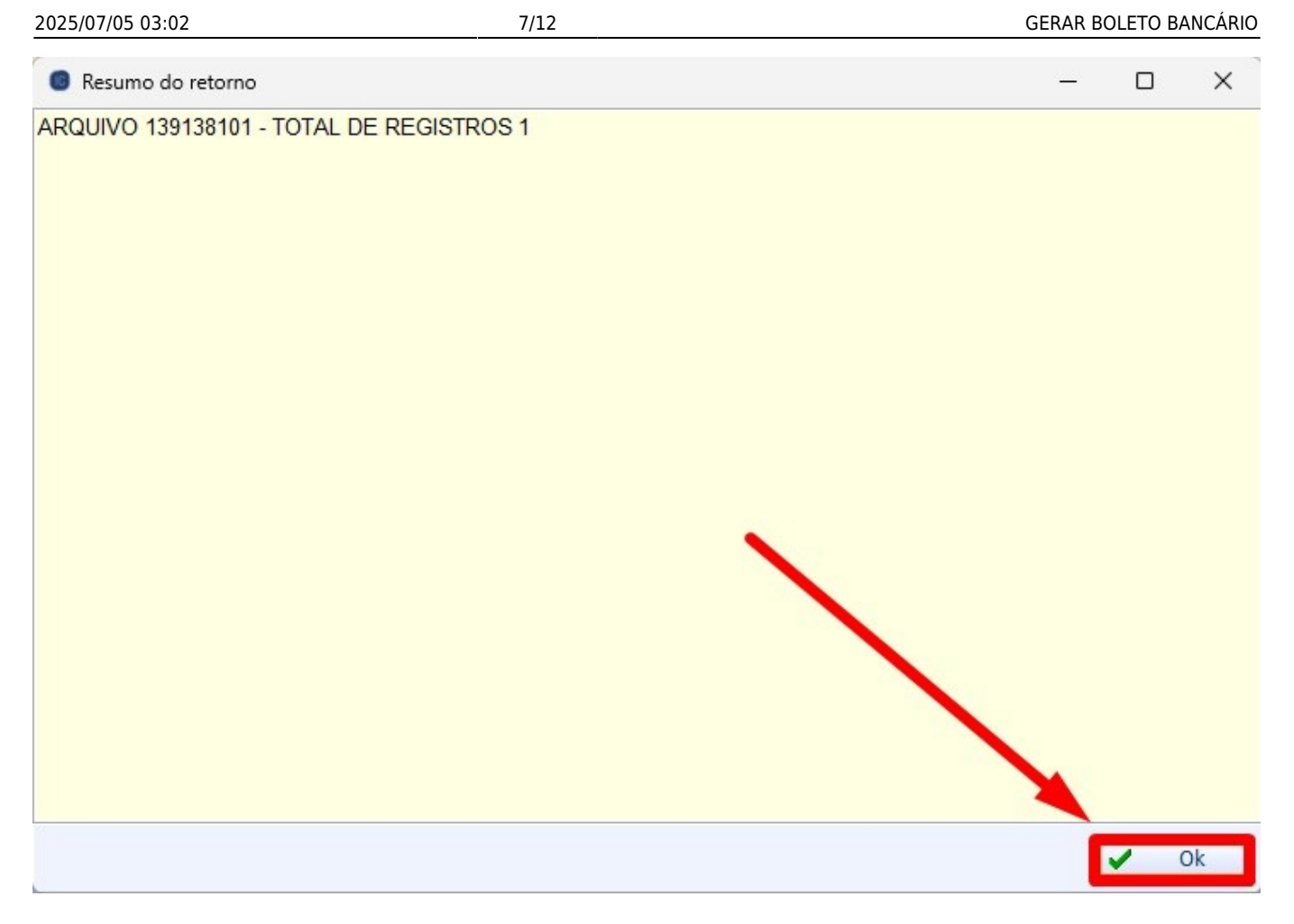

A tela **"Logs de Arquivo"** será exibida, listando todos os boletos encontrados no Arquivo de Retorno, conforme ilustrado na imagem.

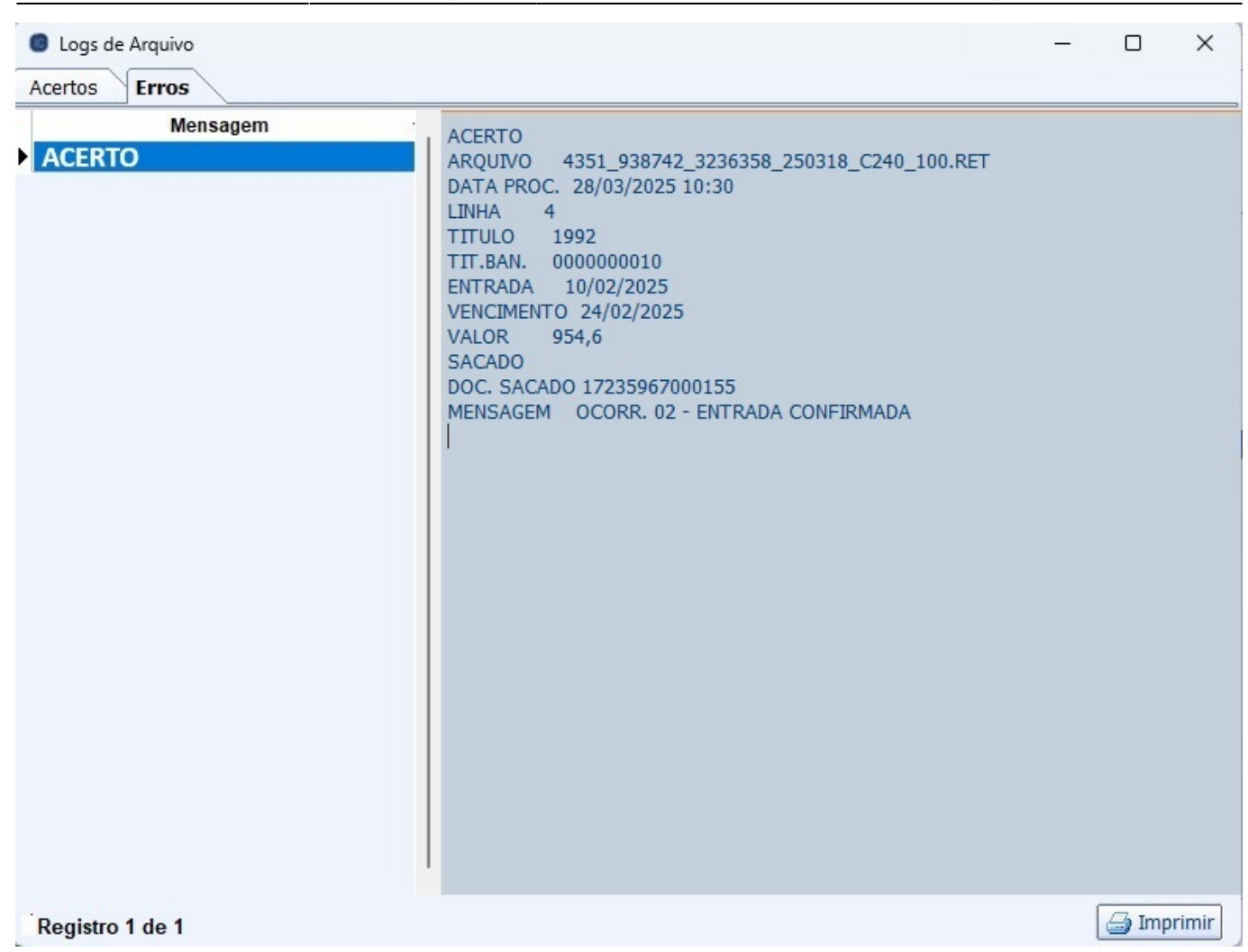

A seguir, detalharemos a funcionalidade de cada sub-aba:

• A Transmitir: Exibe boletos que ainda não foram enviados ao banco.

| mpresa <mark>BASE</mark>   | IWS - EDUARDO                  | CARMO          | •                    | Tipo de Data<br>Referência | Vencimento   | Mostrar Soment   | e Boletos Impresso          | s 📃 Mostrar Cont | as Abertas      |           |           |                   |
|----------------------------|--------------------------------|----------------|----------------------|----------------------------|--------------|------------------|-----------------------------|------------------|-----------------|-----------|-----------|-------------------|
| ipo <mark>de Boleto</mark> | SICOOB 240                     |                | 💌 Iní                | cio 01/02/2025             | Término 0    | 2/04/2026        | <ul> <li>Aplicar</li> </ul> | 🔄 Imprimir       |                 |           |           |                   |
| Transmitir                 | Transmitidos P                 | endentes Tran  | ismitidos e Confirma | dos Baixados               | Transm./Rec. | Com Erro T       | ransm./Rec. Cont            | estados Car      | icelados Arquiv | /os       |           |                   |
| Transmitir                 | <ul> <li>Referência</li> </ul> | • Vencimento • | Documento -          | Núm. Doc 👻                 | Valor •      | Carência 👻       | Multa 👻                     | Juros 🔻          | Desc. Pont. •   | Bol. Imp. | NF        |                   |
| $\sim$                     | 11/02/2025                     | 25/02/2025     | 02100263000106       | 000001993/01               | 456,00       | 6                | 0,00%                       | 0,00%            | 0,00%           |           | 000001993 | LANC. REF. NF 000 |
|                            | 14/02/2025                     | 28/02/2025     | 04376635000149       | 000001998/01               | 870,00       | 6                | 0,00%                       | 0,00%            | 0,00%           |           | 000001998 | LANC. REF. NF 000 |
|                            | 12/02/2025                     | 05/03/2025     | 10368635000108       | 000001996/01               | 420,00       | 6                | 0,00%                       | 0,00%            | 0,00%           |           | 000001996 | LANC. REF. NF 000 |
|                            | 12/02/2025                     | 05/03/2025     | 05530998000150       | 000001995/01               | 684,00       | 6                | 0,00%                       | 0,00%            | 0,00%           |           | 000001995 | LANC. REF. NF 000 |
|                            | 20/02/2025                     | 06/03/2025     | 02100263000106       | 000002005/01               | 456,00       | 6                | 0,00%                       | 0,00%            | 0,00%           |           | 000002005 | LANC. REF. NF 000 |
|                            | 20/02/2025                     | 06/03/2025     | 43405679000101       | 000002003/01               | 428,00       | 6                | 0,00%                       | 0,00%            | 0,00%           |           | 000002003 | LANC. REF. NF 000 |
|                            | 13/02/2025                     | 06/03/2025     | 11901977000104       | 000001997/01               | 1.840,00     | 6                | 0,00%                       | 0,00%            | 0,00%           |           | 000001997 | LANC. REF. NF 000 |
|                            | 17/02/2025                     | 10/03/2025     | 61069639000118       | 000002000/01               | 2.200,50     | 6                | 0,00%                       | 0,00%            | 0,00%           |           | 000002000 | LANC. REF. NF 000 |
|                            | 19/02/2025                     | 12/03/2025     | 11466941000131       | 000002002/01               | 660,00       | 6                | 0,00%                       | 0,00%            | 0,00%           |           | 000002002 | LANC. REF. NF 000 |
|                            | 19/02/2025                     | 12/03/2025     | 04679218000256       | 000002001/01               | 1.031,00     | 6                | 0,00%                       | 0,00%            | 0,00%           |           | 000002001 | LANC. REF. NF 000 |
|                            | 21/02/2025                     | 14/03/2025     | 38386890000194       | 000002007/01               | 720,00       | 6                | 0,00%                       | 0,00%            | 0,00%           |           | 000002007 | LANC. REF. NF 000 |
|                            | 20/02/2025                     | 20/03/2025     | 43405679000101       | 000002003/02               | 428,00       | 6                | 0,00%                       | 0,00%            | 0,00%           |           | 000002003 | LANC. REF. NF 000 |
|                            | 20/02/2025                     | 20/03/2025     | 43405679000101       | 000002004/01               | 1.637,50     | 6                | 0,00%                       | 0,00%            | 0,00%           |           | 000002004 | LANC. REF. NF 000 |
|                            | 20/02/2025                     | 24/03/2025     | 17235967000155       | 000002006/01               | 499,68       | 6                | 0,00%                       | 0,00%            | 0,00%           |           | 000002006 | LANC. REF. NF 000 |
|                            | 11/02/2025                     | 31/03/2025     | 06259944000164       | 000001994/01               | 2.060,00     | 6                | 0,00%                       | 0,00%            | 0,00%           |           | 000001994 | LANC. REF. NF 000 |
|                            | 11/02/2025                     | 07/04/2025     | 06259944000164       | 000001994/02               | 2.060,00     | 6                | 0,00%                       | 0,00%            | 0,00%           |           | 000001994 | LANC. REF. NF 000 |
|                            | 20/02/2025                     | 08/04/2025     | 17235967000155       | 000002006/02               | 499,67       | 6                | 0,00%                       | 0,00%            | 0,00%           |           | 000002006 | LANC. REF. NF 000 |
|                            | 31/03/2025                     | 14/04/2025     | 04679218000175       | 000002064/01               | 1.800,00     | 6                | 0,00%                       | 0,00%            | 0,00%           |           | 000002064 | LANC. REF. NF 000 |
|                            |                                |                |                      |                            | 47.528,31    |                  |                             |                  | ſ               | 1         | 7         |                   |
|                            |                                |                |                      |                            | Tota         | l Sel. 47.528,31 |                             |                  |                 |           |           |                   |
| ogistro 1 do 3             |                                | WS\BOLETO      |                      |                            |              |                  | Goror                       | 🕅 Importor Dat   |                 |           |           |                   |

 Transmitidos Pendentes: Lista os agendamentos gerados e enviados, aguardando confirmação do banco. 9/12

| mpresa BASE    | IWS - EDUARDO C                | CARMO                          |                       | Tipo de Data<br>Referência | OVencimento ☐ Mostrar S | Somente Bolet | os Impressos 🗌 Mo | strar Contas Aberta | is       |            |           |           |
|----------------|--------------------------------|--------------------------------|-----------------------|----------------------------|-------------------------|---------------|-------------------|---------------------|----------|------------|-----------|-----------|
| ipo de Boleto  | SICOOB 240                     |                                | 💌 Inío                | cio 01/02/2025             | ▼ Término 02/04/2026    | 5 💽 🔽         | 🖌 Aplicar 🛛 🗐 1   | mprimir             |          |            |           |           |
| A Transmitir   | Transmitidos Pe                | endentes Tr                    | ansmitidos e Confirma | dos Baixados               | Transm./Rec. Com Erro   | Transm        | /Rec. Contestados | Cancelados          | Arquivos |            |           |           |
| Transmitir     | <ul> <li>Referência</li> </ul> | <ul> <li>Vencimento</li> </ul> | ▼ Documento Ag. ▼     | Núm. Doc 🔻                 | Nosso Número 🔻          | Valor -       | Carência 👻        | Multa 👻             | Juros 🔻  | Desc. Pont | Bol. Imp. | ▼ NF      |
|                | 24/02/2025                     | 17/03/2025                     | 11901977000104        | 000002008/01               | 00000000074             | 1.800,00      | 6                 | 0,00%               | 0,00%    | 0,00%      |           | 000002008 |
|                | 06/03/2025                     | 21/03/2025                     | 05548796000135        | 000002020/01               | 00000000225             | 2.495,50      | 6                 | 0,00%               | 0,00%    | 0,00%      |           | 000002020 |
|                | 25/03/2025                     | 01/04/2025                     | 05548796000135        | 000002040/01-R1            | 00000000841             | 1.007,12      | 6                 | 0,00%               | 0,00%    | 0,00%      |           |           |
|                | 02/04/2025                     | 02/04/2025                     | 37888587000127        | 00000009                   | 00000001020             | 500,00        | 5                 | 0,00%               | 0,00%    | 0,00%      |           |           |
|                | 02/04/2025                     | 02/04/2025                     | 37888587000127        | 222                        | 00000001044             | 3.500,00      | 5                 | 0,00%               | 0,00%    | 0,00%      |           |           |
|                | 02/04/2025                     | 02/04/2025                     | 37888587000127        | 00000010                   | 00000001037             | 1.500,00      | 5                 | 0,00%               | 0,00%    | 0,00%      |           |           |
|                | 19/03/2025                     | 02/04/2025                     | 11466941000131        | 000002043/01               | 00000000540             | 6.426,00      | 6                 | 0,00%               | 0,00%    | 0,00%      |           | 000002043 |
|                | 19/03/2025                     | 03/04/2025                     | 05035937000388        | 000002042/01               | 00000000519             | 3.750,00      | 6                 | 0,00%               | 0,00%    | 0,00%      |           | 000002042 |
|                | 21/03/2025                     | 04/04/2025                     | 43330683000158        | 000002048/01               | 00000000605             | 600,00        | 6                 | 0,00%               | 0,00%    | 0,00%      |           | 000002048 |
|                | 21/03/2025                     | 04/04/2025                     | 00787097000124        | 000002045/01               | 00000000572             | 585,00        | 6                 | 0,00%               | 0,00%    | 0,00%      |           | 000002045 |
|                | 06/03/2025                     | 05/04/2025                     | 05548796000135        | 000002020/02               | 00000000232             | 2.495,50      | 6                 | 0,00%               | 0,00%    | 0,00%      |           | 000002020 |
|                | 25/03/2025                     | 08/04/2025                     | 17109207000100        | 000002053/01               | 00000000644             | 462,50        | 6                 | 0,00%               | 0,00%    | 0,00%      |           | 000002053 |
|                | 25/03/2025                     | 08/04/2025                     | 05548796000135        | 000002052/01               | 00000000651             | 900,00        | 6                 | 0,00%               | 0,00%    | 0,00%      |           | 000002052 |
|                | 25/03/2025                     | 08/04/2025                     | 02100263000106        | 000002051/01               | 00000000637             | 456,00        | 6                 | 0,00%               | 0,00%    | 0,00%      |           | 000002051 |
|                | 26/03/2025                     | 10/04/2025                     | 05035937000540        | 000002055/01               | 00000000669             | 3.000,00      | 6                 | 0,00%               | 0,00%    | 0,00%      |           | 000002055 |
|                | 21/03/2025                     | 11/04/2025                     | 03019514000500        | 000002046/01               | 00000000580             | 735,00        | 6                 | 0,00%               | 0,00%    | 0,00%      |           | 000002046 |
|                | 21/03/2025                     | 11/04/2025                     | 03019514000268        | 000002047/01               | 00000000597             | 2.778,00      | 6                 | 0,00%               | 0,00%    | 0,00%      |           | 000002047 |
|                | 28/03/2025                     | 11/04/2025                     | 43330683000158        | 000002061/01               | 00000000802             | 650,00        | 6                 | 0,00%               | 0,00%    | 0,00%      |           | 000002061 |
|                |                                |                                |                       |                            |                         | 82.805,56     |                   |                     |          |            |           | 38        |
|                |                                |                                |                       |                            | Total Sel. (            | 0.00          |                   |                     |          |            |           |           |
| egistro 1 de 4 |                                | WS\BOLETO                      |                       |                            | Total Sci. (            | a 4           | Gerar 🕺 Im        | nortar Retorno      |          |            |           |           |
| cylado i de s  |                                |                                |                       |                            |                         |               |                   | portar recomo       |          |            |           |           |

• **Transmitidos e Confirmados:** Contém os agendamentos confirmados pelo banco após o retorno processado no sistema.

| Empresa <mark>BASE</mark>      | IWS - EDUARDO CA                                       | ARMO                  | •                | Tipo de Data<br>OReferência      | Ven | cimento 🗌 Mostr   | ar Somente Bo | letos Impressos | 🗌 Mostrar Cont            | tas Aber | tas           |                                                                                                    |           |          |
|--------------------------------|--------------------------------------------------------|-----------------------|------------------|----------------------------------|-----|-------------------|---------------|-----------------|---------------------------|----------|---------------|----------------------------------------------------------------------------------------------------|-----------|----------|
| Tipo de Boleto                 | SICOOB 240                                             |                       | 💌 Ini            | ício 01/02/2025                  |     | Término 02/04/20  | 026 💌         | 🖌 Aplicar       | 🔄 Imprimir                |          |               |                                                                                                    |           |          |
| A Transmitir                   | Transmitidos Per                                       | identes Transn        | itidos e Confirm | nados Baixados                   | Tra | ansm./Rec. Com Er | ro Trans      | sm./Rec. Conte  | stados Ca                 | ncelados | s Arquivos    |                                                                                                    |           |          |
| Referência                     | ✓ Vencimento ✓                                         | Documento Ag          | Núm. Doc         | <ul> <li>Nosso Número</li> </ul> | •   | Valor -           | Carência 🔻    | Multa           | <ul> <li>Juros</li> </ul> | •        | Desc. Pont. • | Bol. Imp.                                                                                                    | ▼ NF      | •        |
| 17/03/2025                     | 14/04/2025                                             | 00787097000124        | 000002038/01     | 00000000486                      |     | 2.856,00          | 6             | 0,0             | 00%                       | 0,00%    | 0,00%         |                                                                                                    | 000002038 | LANC. RE |
| 07/03/2025                     | 28/03/2025                                             | 03019514000500        | 000002025/01     | 00000000311                      |     | 660,00            | 6             | 0,0             | 00%                       | 0,00%    | 0,00%         |                                                                                                    | 000002025 | LANC. RE |
| 25/02/2025                     | 08/04/2025                                             | 04197663000107        | 000002009/03     | 00000000107                      |     | 2.066,66          | 6             | 0,0             | 0%                        | 0,00%    | 0,00%         |                                                                                                    | 000002009 | LANC. RE |
| 25/02/2025                     | 25/03/2025                                             | 04197663000107        | 000002009/01     | 00000000081                      |     | 2.066,67          | 6             | 0,0             | 00%                       | 0,00%    | 0,00%         |                                                                                                    | 000002009 | LANC. RE |
| 25/02/2025                     | 01/04/2025                                             | 04197663000107        | 000002009/02     | 00000000099                      |     | 2.066,67          | 6             | 0,0             | 0%                        | 0,00%    | 0,00%         |                                                                                                    | 000002009 | LANC. RE |
| 18/03/2025                     | 15/04/2025                                             | 05548796000135        | 000002040/02     | 00000000501                      |     | 1.470,00          | 6             | 0,0             | 00%                       | 0,00%    | 0,00%         | $\sim$                                                                                                    | 000002040 | LANC. RE |
| 11/03/2025                     | 25/04/2025                                             | 05548796000135        | 000002030/03     | 00000000390                      |     | 2.428,10          | 6             | 0,0             | 0%                        | 0,00%    | 0,00%         |                                                                                                    | 000002030 | LANC. RE |
| 11/03/2025                     | 10/04/2025                                             | 05548796000135        | 000002030/02     | 00000000382                      |     | 2.428,10          | 6             | 0,0             | 00%                       | 0,00%    | 0,00%         | Image: A start of the start of the start | 000002030 | LANC. RE |
| _                              |                                                        |                       |                  |                                  | [   | 47.000,05         |               |                 |                           |          | ſ             |                                                                                                    | 25        |          |
|                                |                                                        |                       |                  |                                  |     | Detalhes d        | o Retorno     |                 |                           |          |               |                                                                                                    |           |          |
| ARQUIVO<br>DATA PROC.<br>LINHA | 4351_938742_32<br>28/03/2025_10:<br>38<br>000002038/01 | 236358_250319_0<br>30 | 240_101.RET      |                                  |     |                   |               |                 |                           |          |               |                                                                                                    |           |          |
| IT.BAN.                        | 0000000486                                             |                       |                  |                                  |     |                   |               |                 |                           |          |               |                                                                                                    |           |          |
| NTRADA                         | 17/03/2025                                             |                       |                  |                                  |     |                   |               |                 |                           |          |               |                                                                                                    |           |          |
| /ENCIMENTO                     | 14/04/2025                                             |                       |                  |                                  |     |                   |               |                 |                           |          |               |                                                                                                    |           |          |
| ALOR                           | 2856,00                                                |                       |                  |                                  |     |                   |               |                 |                           |          |               |                                                                                                    |           |          |
| DOC. SACADO                    | 00787097000124                                         | Ē                     |                  |                                  |     |                   |               |                 |                           |          |               |                                                                                                    |           |          |
| MENSAGEM                       | OCORR. 02 - EN                                         | NTRADA CONFIRMA       | 1DA              |                                  |     |                   |               |                 |                           |          |               |                                                                                                    |           |          |
|                                |                                                        |                       |                  |                                  |     | Intercâmbio       | Bancário      |                 |                           |          |               |                                                                                                    |           |          |
|                                |                                                        |                       |                  |                                  |     |                   |               |                 |                           |          |               |                                                                                                    |           |          |

• Baixados: Apresenta os agendamentos liquidados no sistema após o retorno processado.

| Transmissão -                                                                                                    | Boletos Boleto                                                                                                    | s 🔨 Layout Boleto                                 |                            |                                  |                    |                   |           |                              |               |         |         |            |
|----------------------------------------------------------------------------------------------------|----------------------------------------------------------------------------------------------------|---------------------------------------------------|----------------------------|----------------------------------|--------------------|-------------------|-----------|------------------------------|---------------|---------|---------|------------|
| Empresa BASE                                                                                                    | IWS - EDUARDO C                                                                                                    | CARMO                                             | ·                          | Tipo de Data<br>OReferência OVe  | ncimento 🗌 Mostra  | r Somente Boletos | Impresso  | s                            |               |         |         |            |
| Tipo de Boleto                                                                                                    | SICOOB 240                                                                                                    |                                                   | <b>•</b> I                 | nício 01/02/2025 🔹               | Término 02/04/20   | 26 🔽 🗸            | Aplicar   | 🗐 Imprimir                   |               |         |         |            |
| A Transmitir                                                                                                    | Transmitidos Pe                                                                                                    | endentes Transr                                   | nitidos e Confirm          | nados Baixados T                 | ransm./Rec. Com Er | ro Transm./       | Rec. Cont | estados Cancel               | ados Arquivos |         |         |            |
| Referência                                                                                                    | <ul> <li>Vencimento</li> </ul>                                                                                          | ▼ Documento Ag. ▼                                 | Núm. Doc                   | <ul> <li>Nosso Número</li> </ul> | Valor -            | Valor Pg          | PG        | <ul> <li>Data Pg.</li> </ul> |               | Multa 👻 | Juros 👻 | Desc. Pont |
| 17/02/2025                                                                                                    | 10/03/2025                                                                                                    | 00687393000153                                    | 00000007                   | 00000000067                      | 5,00               | 5,00              |           | 20/02/2025                   | 6             | 0,00%   | 0,00%   | 0,         |
| 07/03/2025                                                                                                    | 21/03/2025                                                                                                    | 24321644000140                                    | 000002024/01               | 00000000289                      | 2.475,00           | 2.475,00          |           | 17/03/2025                   | 6             | 0,00%   | 0,00%   | 0,         |
| 28/02/2025                                                                                                    | 14/03/2025                                                                                                    | 02100263000106                                    | 000002014/01               | 00000000178                      | 456,00             | 456,00            |           | 14/03/2025                   | 6             | 0,00%   | 0,00%   | 0,         |
| 13/03/2025                                                                                                    | 27/03/2025                                                                                                    | 02100263000106                                    | 000002034/01               | 00000000447                      | 456,00             | 456,00            |           | 27/03/2025                   | 6             | 0,00%   | 0,00%   | 0,         |
| 27/02/2025                                                                                                    | 20/03/2025                                                                                                    | 43330683000158                                    | 000002013/01               | 00000000146                      | 3.780,00           | 3.780,00          | $\sim$    | 18/03/2025                   | 6             | 0,00%   | 0,00%   | 0,         |
| 27/02/2025                                                                                                    | 13/03/2025                                                                                                    | 08886465000101                                    | 000002012/01               | 00000000139                      | 690,00             | 690,00            |           | 11/03/2025                   | 6             | 0,00%   | 0,00%   | 0,         |
| 05/03/2025                                                                                                    | 19/03/2025                                                                                                    | 05548796000640                                    | 000002019/01               | 00000000218                      | 210,00             | 210,00            | $\sim$    | 19/03/2025                   | 6             | 0,00%   | 0,00%   | 0,         |
| 18/03/2025                                                                                                    | 01/04/2025                                                                                                    | 05548796000135                                    | 000002040/01               | 00000000493                      | 1.470,00           | 462,88            |           | 25/03/2025                   | 6             | 0,00%   | 0,00%   | 0,         |
|                                                                                                    |                                                                                                    |                                                   |                            |                                  | 01.011.00          | 10,100,10         |           |                              |               |         |         |            |
|                                                                                                    |                                                                                                    |                                                   |                            |                                  | 21.044,60          | 19.422,48         |           |                              |               |         |         |            |
|                                                                                                    |                                                                                                    |                                                   |                            |                                  | Detalhes do        | Retorno           |           |                              |               |         |         |            |
| ARQUIVO<br>DATA PROC.<br>LINHA<br>TITULO<br>TIT.BAN.<br>ENTRADA<br>VENCIMENTO<br>VALOR<br>SACADO<br>DOC. SACADO<br>MENSAGEM | 4351_938742_3<br>21/02/2025_12<br>4<br>0000000007<br>0000000067<br>17/02/2025<br>5,00<br>0068739300015<br>TÍTULO BAIXAD | 0236358_250221_C<br>::11<br>33<br>30 NO SISTEMA - | 240_85.RET<br>Valor Pg. (S | 5,00) - Data Pg. (20             | 0022025)           |                   |           |                              |               |         |         |            |
|                                                                                                    |                                                                                                    |                                                   |                            |                                  | Intercâmbio        | Bancário          |           |                              | _             |         |         |            |
| Registro 1 de 1                                                                                                    | 16 <u>A</u> rquivo C:\I                                                                                                 | WS\BOLETO                                         |                            |                                  |                    | 🛎 🗧 G             | erar      | Importar Retorned            |               |         |         |            |
| EDI Bancos /                                                                                                    |                                                                                                    |                                                   |                            |                                  |                    |                   |           |                              |               |         |         |            |

 $\label{eq:last-update: 2025/04/03 19:03} implantacao: edi_bancario \ http://wiki.iws.com.br/doku.php?id=implantacao: edi_bancario \ http://wiki.iws.com.br/doku.php?id=implantacao: edi_bancario \ http://wiki.php?id=implantacao: edi_bancario \ http://wiki.php?id=implantacao: edi_bancario \ http://wiki.php?id=implantacao: edi_bancario \ http://wiki.php?id=implantacao: edi_bancario \ http://wiki.php?id=implantacao: edi_bancario \ http://wiki.php?id=implantacao: edi_bancario \ http://wiki.php?id=implantacao: edi_bancario \ http://wiki.php?id=implantacao: edi_bancario \ http://wiki.php?id=implantacao: edi_bancario \ http://wiki.php?id=implantacao: edi_banc$ 

Ao finalizar este procedimento, a baixa no recebimento do cliente será realizada automaticamente. Além disso, a conta do banco será atualizada dentro do sistema e a movimentação constará no relatório de contas recebidas.

• **Transm./Rec. Com Erro:** Exibe os agendamentos com erro no envio ou retorno, detalhando as falhas ocorridas.

| Transmissão -                                                                                                    | ransmissão - Boletos Layout Boleto                                                                  |                                     |                      |                            |                      |                   |                    |                     |          |               |           |           |  |  |
|----------------------------------------------------------------------------------------------------|----------------------------------------------------------------------------------------------------|-------------------------------------|----------------------|----------------------------|----------------------|-------------------|--------------------|---------------------|----------|---------------|-----------|-----------|--|--|
| Empresa BASE                                                                                                    | E IWS - EDUARDO                                                                                     | CARMO                               | •                    | Tipo de Data<br>Referência | OVencimento □ Mostra | ar Somente Boleto | os Impressos 📃 Mo  | strar Contas Aberta | is l     |               |           |           |  |  |
| Tipo de Boleto                                                                                                    | SICOOB 240                                                                                          |                                     | 💌 Inío               | cio 01/02/2025             | Término 02/04/20     | )26 💽 🔽           | 🖌 Aplicar 🛛 🎒 I    | mprimir             |          |               |           |           |  |  |
| A Transmitir                                                                                                    | Transmitidos                                                                                        | Pendentes Tra                       | nsmitidos e Confirma | dos Baixados               | Transm./Rec. Com E   | rro Transm.       | /Rec. Contestados  | Cancelados          | Arquivos |               |           |           |  |  |
| Transmitir                                                                                                    | <ul> <li>Referência</li> </ul>                                                                      | <ul> <li>Vencimento</li> </ul>      | ▼ Documento Ag. ▼    | Núm. Doc 👻                 | Nosso Número 🔻       | Valor -           | Carência 👻         | Multa 👻             | Juros 🔻  | Desc. Pont. 👻 | Imp. Bol. | ▼ NF      |  |  |
|                                                                                                    | 28/02/2025                                                                                          | 14/03/2025                          | 05548796000135       | 000002015/01               | 00000000153          | 750,00            | 6                  | 0,00%               | 0,00%    | 0,00%         |           | 000002015 |  |  |
|                                                                                                    | 25/02/2025                                                                                          | 18/03/2025                          | 03019514000268       | 000002011/01               | 00000000121          | 2.880,00          | 6                  | 0,00%               | 0,00%    | 0,00%         |           | 000002011 |  |  |
|                                                                                                    | 27/02/2025                                                                                          | 20/03/2025                          | 43330683000158       | 000002013/01               | 00000000146          | 3.780,00          | 6                  | 0,00%               | 0,00%    | 0,00%         |           | 000002013 |  |  |
|                                                                                                    | 07/03/2025                                                                                          | 21/03/2025                          | 24321644000140       | 000002024/01               | 00000000289          | 2.475,00          | 6                  | 0,00%               | 0,00%    | 0,00%         |           | 000002024 |  |  |
|                                                                                                    | 11/03/2025                                                                                          | 26/03/2025                          | 05548796000135       | 000002030/01               | 00000000375          | 2.428,10          | 6                  | 0,00%               | 0,00%    | 0,00%         |           | 000002030 |  |  |
|                                                                                                    | 06/03/2025                                                                                          | 27/03/2025                          | 10368635000108       | 000002022/01               | 00000000257          | 664,50            | 6                  | 0,00%               | 0,00%    | 0,00%         |           | 000002022 |  |  |
|                                                                                                    | 13/03/2025                                                                                          | 27/03/2025                          | 05548796000135       | 000002033/01               | 00000000415          | 600,00            | 6                  | 0,00%               | 0,00%    | 0,00%         |           | 000002033 |  |  |
|                                                                                                    | 07/03/2025                                                                                          | 28/03/2025                          | 22019796000167       | 000002023/01               | 00000000271          | 1.040,00          | 6                  | 0,00%               | 0,00%    | 0,00%         |           | 000002023 |  |  |
| _                                                                                                    |                                                                                                    |                                     |                      |                            | ſ                    | 16.837,60         |                    |                     |          |               | 1         | .0        |  |  |
|                                                                                                    |                                                                                                    |                                     |                      |                            | Detalhes d           | o Retorno         |                    |                     |          |               |           |           |  |  |
| ERRO<br>ARQUIVO<br>DATA PROC.<br>LINHA<br>TITULO<br>TIT.BAN.<br>ENTRADA<br>VENCIMENTO<br>VALOR<br>SACADO<br>DOC. SACADO | 4351_938742<br>28/03/2025<br>30<br>000002015/0<br>0000000153]<br>28/02/2025<br>14/03/2025<br>750,00 | 3236358_250318<br>10:30<br>1<br>135 | _C240_100.RET        |                            |                      |                   |                    |                     |          |               |           |           |  |  |
|                                                                                                    |                                                                                                    |                                     |                      |                            | Total Se             | l. 0,00           |                    |                     |          |               |           |           |  |  |
| Registro 1 de                                                                                                    | 10 <u>A</u> rquivo C:                                                                               | \IWS\BOLETO                         |                      |                            |                      | <u>i</u>          | <u>G</u> erar 🥳 Im | portar Retorno      |          |               |           |           |  |  |
| EDI Bancos /                                                                                                    | /                                                                                                   |                                     |                      |                            |                      |                   |                    |                     |          |               |           |           |  |  |

• **Transm./Rec. Contestados:** Lista os agendamentos contestados pelo banco após o retorno processado.

| Empresa BASE INS - EDUARDO CARMO                                                                                                    |        |
|----------------------------------------------------------------------------------------------------|--------|
| Tipo de Boleto SICOOB 240 ▼ Início 01/02/2025 ▼ Término 02/04/2026 ▼                                                                                                    |        |
| A Transmitir Transmitidos Pendentes Transmitidos e Confirmados Baixados Transm./Rec. Com Erro Transm./Rec. Contestados Cancelados Arquivos Transmitir  Referência  Vencimento  Sacado  Documento Ag.  Núm. Doc  Nosso Número  Valor  Carência  Multa  Ju |        |
| Transmitir • Referência • Vencimento • Sacado • Documento Ag. • Núm. Doc • Nosso Número • Valor • Carência • Multa • Ju                                                                                                    |        |
|                                                                                                    | )s<br> |
|                                                                                                    |        |
|                                                                                                    |        |
|                                                                                                    |        |
|                                                                                                    |        |
|                                                                                                    |        |
| 0                                                                                                    |        |
|                                                                                                    |        |
| Nenhum Registro Arquivo C:\IWS\BOLETO                                                                                                    |        |

• **Cancelados:** Contém os agendamentos que foram cancelados pelo banco após o retorno processado.

| Transmissão -   | Boletos Boletos Layout     | t Boleto                   |                   |                   |                          |                    |               |         |         |             |
|-----------------|----------------------------|----------------------------|-------------------|-------------------|--------------------------|--------------------|---------------|---------|---------|-------------|
| Empresa BASE    | IWS - EDUARDO CARMO        |                            | Tipo de Data      | to 🗌 Mostrar Some | ente Boletos Impressos 🗌 | ] Mostrar Contas / | Abertas       |         |         |             |
| Tipo de Boleto  | SICOOB 240                 | <ul> <li>Início</li> </ul> | 01/02/2025 Térm   | nino 02/04/2026   | 🗸 🖌 Aplicar              | ᢖ Imprimir         |               |         |         |             |
| A Transmitir    | Transmitidos Pendentes     | Transmitidos e Confirmados | Baixados Transm.  | /Rec. Com Erro    | Transm./Rec. Contesta    | ados Cancel        | ados Arguivos |         |         |             |
| Referência<br>▶ | ✓ Vencimento ✓             | Sacado                     | ✓ Documento Ag. ✓ | Núm. Doc 👻        | Nosso Número 👻           | Valor 👻            | Carência 👻    | Multa 👻 | Juros 👻 | Desc. Pont. |
|                 |                            |                            |                   |                   |                          |                    |               |         |         |             |
|                 |                            |                            |                   |                   |                          |                    |               |         |         |             |
|                 |                            |                            |                   |                   |                          |                    |               |         |         |             |
|                 |                            |                            |                   |                   |                          |                    |               |         |         |             |
|                 |                            |                            |                   |                   |                          |                    |               |         |         |             |
|                 |                            |                            |                   |                   |                          |                    |               |         |         |             |
|                 |                            |                            |                   |                   |                          |                    |               |         |         |             |
|                 |                            |                            |                   |                   |                          |                    |               |         |         |             |
|                 |                            |                            |                   |                   |                          |                    | -             |         |         |             |
| _               |                            |                            |                   |                   |                          | 0                  |               |         |         |             |
|                 |                            |                            |                   | Intercâmbio Banc  | ário                     |                    |               |         |         |             |
| Nenhum Regis    | stro Arquivo C:\IWS\BOLETO |                            |                   | <u>è</u>          | 🥰 <u>G</u> erar 🚳        | Importar Retorno   |               |         |         |             |
| EDI Bancos      | /                          |                            |                   |                   |                          |                    |               |         |         |             |

• Arquivos: Exibe os arquivos de retorno já processados dentro de um período específico.

Last update: 2025/04/03 19:03 implantacao:edi\_bancario http://wiki.iws.com.br/doku.php?id=implantacao:edi\_bancario&rev=1743703430

| Empresa BASE IWS - EDUARDO CARMO                                                                                                    | Tipo de Data                          | OVencimento ☐ Mostrar Son | nente Boletos Impressos 🗌 Mostrar Contas Abertas |  |
|----------------------------------------------------------------------------------------------------|---------------------------------------|---------------------------|--------------------------------------------------|--|
| Tipo de Boleto SICOOB 240                                                                                                    | <ul> <li>Início 01/02/2025</li> </ul> | Término 02/04/2026        | <ul> <li>Aplicar</li> <li>Imprimir</li> </ul>    |  |
| A Transmitir Transmitidos Pendentes Transmiti                                                                                                    | dos e Confirmados Baixados            | Transm./Rec. Com Erro     | Transm./Rec. Contestados Cancelados Arquivos     |  |
| Datas         ▼           20/02/2025         21/02/2025           28/03/2025         28/03/2025                                                                                                    |                                       |                           |                                                  |  |
|                                                                                                    |                                       | Detalhes dos Arc          | quivos                                           |  |
| ACENIO<br>ACENIO<br>4351_938742_3236358_250220_C240_84.RET<br>DATA PROC. 20/02/2025 14:12<br>LINHA 4<br>TITULO 000000007<br>TIT.BAN, 0000000067<br>EINTRADA 17/02/2025<br>VENCIMENTO 10/03/2025<br>VENCIMENTO 10/03/2025<br>VENCIMENTO 10/03/2025<br>VENCIMENTO 10/03/2025<br>OC. SACADO<br>DOC. SACADO 00687393000153<br>MENSAGEM OCORR. 02 - ENTRADA CONFIRMADA<br>ERRO<br>ARQUIVO 4351_938742_3236358_250220_C240_84.RET<br>DATA PROC. 20/02/2025 14:12 |                                       |                           |                                                  |  |
|                                                                                                    |                                       | Intercâmbio Ban           | cário                                            |  |
|                                                                                                    |                                       | 107                       |                                                  |  |

Os boletos homologados e liberados para uso dentro do sistema IWS são:

Banco do Brasil - CNAB 240;
Bradesco - CNAB 240;
Caixa - CNAB 400;
Coopsul / Sicoob - CNAB 240;
Itaú - CNAB 400;
Santander - CNAB 400;
Sicredi - CNAB 400.

From: http://wiki.iws.com.br/ - **Documentação de software** 

Permanent link: http://wiki.iws.com.br/doku.php?id=implantacao:edi\_bancario&rev=1743703430

Last update: 2025/04/03 19:03

×